# How to Locate a Hockey Canada ID

### Please print this information for your reference

This document is intended to assist you with any questions that you may have regarding finding your player(s)' Hockey Canada ID.

There are 3 different ways that you can find you player(s)' Hockey Canada ID:

- 1. <u>RIS account</u>
- 2. Hockey Canada Registry (HCR) Account; or
- 3. <u>eHockey account</u>; or

#### 1. <u>RIS account</u>

Go to the <u>Respect-In-Sport - Parents</u> website

a) Select your language preference

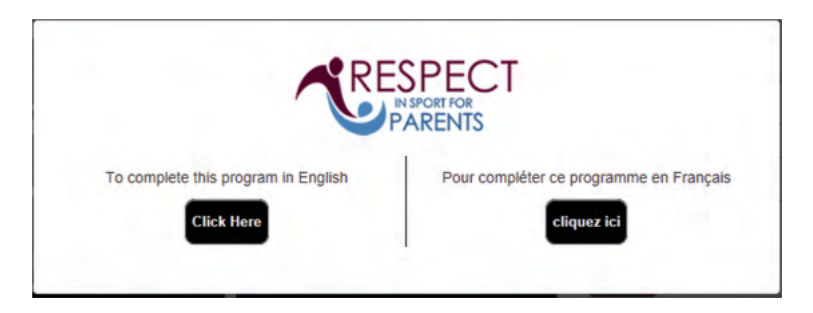

b) Login to your Respect In Sport Account

| Click here to                      | ALREADY REGISTERED?<br>LOGIN HERE<br>Username                     |
|------------------------------------|-------------------------------------------------------------------|
| Re-certify                         | Password Password Remember Username                               |
| Look up your<br>Certificate Number | Login<br>Recover Username or Reset Password                       |
|                                    | Click here to<br>Re-certify<br>Look up your<br>Certificate Number |

c) Click on Profile:

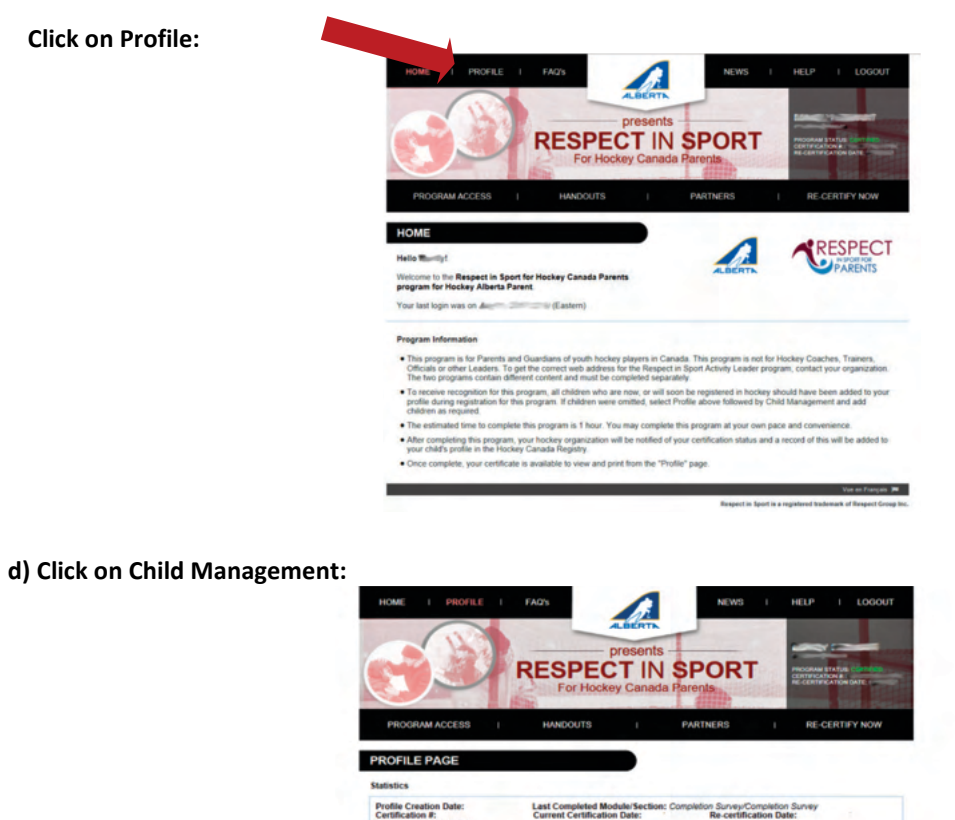

Section PROFILE INFORMATION

e) Once in Child Management you will see all of your player(s)' Hockey Canada ID.

ed when you regis

his section lists all in

|                                                        | presente                 |                                                   |                 | _                                                                                                    |
|--------------------------------------------------------|--------------------------|---------------------------------------------------|-----------------|----------------------------------------------------------------------------------------------------|
| RESPEC                                                 |                          | SPORT                                             | 19900           |                                                                                                    |
| For Hock                                               | ey Canad                 | la Parents                                        | Ban             |                                                                                                    |
| PROGRAM ACCESS I HANDOUTS                              | 1                        | PARTNERS                                          | I R             | E-CERTIFY NOW                                                                                                    |
|                                                        |                          |                                                   |                 |                                                                                                    |
| ROFILE PAGE                                            |                          |                                                   |                 |                                                                                                    |
| latistics                                              | de la la cale de la cale |                                                   |                 |                                                                                                    |
| Current Certificate? No                                | n Date:                  | Re-certificat                                     | ion Date:       | ·                                                                                                    |
| Please choose a section                                |                          |                                                   | tion Informatio |                                                                                                    |
| PROFILE INFORMATION                                    |                          | CHILD                                             | MANAGEM         | ENT                                                                                                    |
| RESET YOUR PASSWORD                                    |                          | In order for your association your child/children | to receive m    | abord of your pertition,                                                                                                    |
| PERSONAL SETTINGS                                      |                          | Full Name                                         | Child 1         | Birth Dat                                                                                                    |
|                                                        |                          |                                                   |                 | Children of the second second s |
| This section will slow you to perform child management |                          | Association                                       |                 | Go r                                                                                                    |
| functions for your profile.                            |                          | MCKNIGHT                                          |                 |                                                                                                    |
| PROGRAMS AND ASSOCIATIONS                              |                          |                                                   | HCRID           |                                                                                                    |
| PAYMENT RECEIPT                                        |                          |                                                   | Child 2         |                                                                                                    |
| PRINT CERTIFICATE(S)                                   |                          | Full Name                                         |                 | Birth Date                                                                                                    |
| RE-CERTIFY NOW                                         |                          | Association                                       |                 | Gender                                                                                                    |
|                                                        |                          | MCKNIGHT                                          |                 |                                                                                                    |
|                                                        |                          |                                                   | HCR ID          |                                                                                                    |
|                                                        |                          |                                                   |                 |                                                                                                    |
|                                                        |                          | 100.000.0                                         |                 | EDIT CHILD                                                                                                    |

### 2. Hockey Canada Registry (HCR) Account

Go to the Hockey Canada Registration website.

a) Log into your account with email and password.

|                                                                                                    | MCKNIGHT                                                                                                    | SALE AND FREET                                                                                                    |
|----------------------------------------------------------------------------------------------------|----------------------------------------------------------------------------------------------------|----------------------------------------------------------------------------------------------------|
|                                                                                                    |                                                                                                    | Login - Connexion 👘 Help - Aide                                                                                                    |
|                                                                                                    | SIDER STAY UP TO DATE WITH HOCKEY CANA<br>NEWS, UNFERS, TUXETS & MUS                                                                                                    |                                                                                                    |
| WELCOME!<br>To register your child<br>Hockey Canada's On<br>your children online with your account be<br>Welvers. Payment sc<br>event in late August<br>If you have not reg<br>click here to create | Sine in hockey with McKnight you must have an account with<br>line Registration (HCR) system. If you have previously registered<br>with HCR for any association, then you can proceed to login<br>solver. HCRM McKnight registration are wonly included HCR and<br>hedules are evailable, and there will be a waikin registration<br>to droy of distributeques or pay by POS machine.<br>(stered any participants in the past with this system,<br>an accounts. | BIENVENUE!<br><br>Si vous n'avez Jamais inscrit quelqu'un auparavant avec ce système,<br>veuillez cliquer ici pour order un compte. |
| Sign in here - C                                                                                                    | Nuvrez une session ici:                                                                                                    | 12                                                                                                    |
| Đ                                                                                                    | mail - Courriel:                                                                                                    |                                                                                                    |
| Password -                                                                                                    | Mot de passe:                                                                                                    |                                                                                                    |
|                                                                                                    | Log In - Connexion                                                                                                    |                                                                                                    |
|                                                                                                    |                                                                                                    |                                                                                                    |

b) Once logged in scroll down to "My Registration History".

| Mone Benitter a Part                                                                                                    | Irinant Order Listony Cart/ID McArcourt Liefs Low           |
|----------------------------------------------------------------------------------------------------|-------------------------------------------------------------|
| Home                                                                                                    | urbour   cone summer   constrol   subsections   such   cone |
| Walcome to usur home easel Ver/II find usur Chessing Part and usur Resistration Mitteev below                             |                                                             |
| Vour shopping cart contains all of your incomplete registrations. Your Registration History contains a list of persons ve | ouve registered in the past.                                |
| To obtain a receipt for a completed registration, please click on "Order History" above.                                  | and register can be pare                                    |
| To optimit a receipt for a completent regulation procession on a start instanty second                                    |                                                             |
| The Shanning Cart                                                                                                    |                                                             |
| wy shopping care                                                                                                    |                                                             |
|                                                                                                    |                                                             |
| Invoice #:<br>Status: Active                                                                                              |                                                             |
| You do not have any registrations in your cart for this association.                                                      |                                                             |
|                                                                                                    |                                                             |
|                                                                                                    | Projetor o Proticipant                                      |
|                                                                                                    | Register a Participant                                      |
|                                                                                                    |                                                             |
|                                                                                                    |                                                             |

c) Find your most recent registration and select "Print Receipt".

| tus: Complet                            | ted              |               |        |             |                     |                   |          |         |           |       |                                |  |
|-----------------------------------------|------------------|---------------|--------|-------------|---------------------|-------------------|----------|---------|-----------|-------|--------------------------------|--|
| First Name                              | Last Name        | Date of Birth | Gender | Association | Season              | Registration Date | Division | Package | Net Total | Total | Actions                        |  |
|                                         |                  |               |        | MCKNIGHT    | 2017-2018           |                   | -        |         |           |       | Open                           |  |
|                                         |                  |               |        |             |                     |                   |          |         |           |       |                                |  |
|                                         |                  |               |        | MCKNIGHT    | 2017-2018           |                   |          |         |           | Pr    | Open                           |  |
| voice #:<br>atus: Complet               | ted              |               |        | MCKNIGHT    | 2017-2018           |                   | and care |         |           | Pr    | Open<br>int Receipt            |  |
| voice #:<br>atus: Complet<br>First Name | ted<br>Last Name | Date of Birth | Gender | MCKNIGHT    | 2017-2018<br>Season | Registration Date | Division | Package | Net Total | Pr    | Open<br>int Receipt<br>Actions |  |

d) A pop up will display on the bottom of your screen. Select Open or Save.

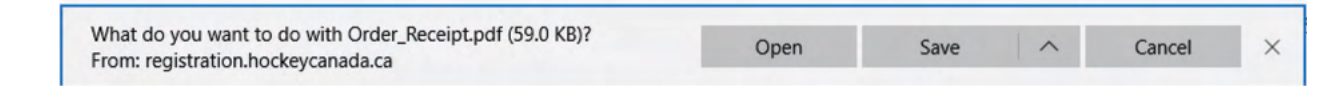

e) When the document opens you will find your player(s)' Hockey Canada ID. Make sure to save your player(s)' Hockey Canada ID for future registrations.

| NG          | MCKNIGHT                                                       |                          |                              |             | -      |
|-------------|----------------------------------------------------------------|--------------------------|------------------------------|-------------|--------|
| X           | RPO Box 64261<br>5628 - 4th Street NW<br>Calgary,AB<br>T2K 630 |                          |                              |             | CANADA |
| Official R  | eceipt                                                         |                          |                              | Invoice ID: |        |
|             |                                                                |                          |                              | Order Date: |        |
|             |                                                                |                          |                              |             |        |
|             |                                                                |                          |                              |             |        |
|             |                                                                |                          |                              |             |        |
| Order Ite   | ms                                                             | Data ad                  |                              |             |        |
| Preregistr  | ation/Préinscription - Player's Name                           | (Birth) [                | Canada ID                    | ]           |        |
| 17-18 Hoc   | key Registration Fee -                                         |                          |                              |             |        |
|             |                                                                |                          |                              | 1           |        |
|             |                                                                |                          |                              | Total:      |        |
| Preregistr  | ation/Préinscription - Player's Name                           | ( <sup>Date of</sup> ) [ | Player's Hockey<br>Canada ID | 3           |        |
| 17-18 Hoc   | key Registration Fee -                                         |                          |                              |             |        |
|             |                                                                |                          |                              |             |        |
|             |                                                                |                          |                              | Total:      |        |
|             |                                                                |                          |                              | Total Fees: |        |
|             |                                                                |                          |                              |             |        |
| Payment     | 5                                                              |                          |                              |             |        |
|             |                                                                |                          |                              |             |        |
|             |                                                                |                          |                              |             |        |
|             |                                                                |                          |                              | Paid Total: | _      |
| Grand Total | :                                                              |                          |                              |             |        |
| Paid Total: |                                                                |                          |                              |             |        |
| Remaining I | Balance:                                                       |                          |                              |             |        |
|             |                                                                |                          |                              |             |        |
|             |                                                                |                          |                              |             |        |

## 3. <u>eHockey account</u>

Go to the <u>eHockey</u> website.

### a) Log into your account with email and password.

|                                                                                                    | Signap for a Ch |
|----------------------------------------------------------------------------------------------------|-----------------|
|                                                                                                    |                 |
| WELCOME TO HOCKEY CANADA'S EHOCKEY WEBSITE.<br>ago in using your existing elivately account belos.<br>you do not have an existing elivately account. One has to create an account news |                 |
| AGA INF HERE                                                                                                    |                 |
| Passaord                                                                                                    |                 |

b) Once logged in you will see all of your player(s)' Hockey Canada ID.

|                                                                       |                                      |                      |                                           | Home Signup I            | x a Clinic Add a Participant | Order History |
|-----------------------------------------------------------------------|--------------------------------------|----------------------|-------------------------------------------|--------------------------|------------------------------|---------------|
| ome                                                                   |                                      |                      |                                           |                          |                              |               |
| Welcome to you<br>You'll find the part<br>Click on "View" in the "Act | ir home page!<br>ticipants associate | ed with your account | t below.<br>It's profile, sign y p to a c | linic, or to perform oth | er actions.                  |               |
| articipants                                                           |                                      |                      |                                           |                          |                              |               |
| First Name                                                            | Last Name                            | Date of Birth        | Hockey ID                                 | Gender                   | Association                  | Actions       |
| 4                                                                     |                                      |                      |                                           |                          | MCKNIGHT                     | View          |
| 4                                                                     |                                      |                      |                                           |                          | MCKNIGHT                     | View          |
| 4                                                                     |                                      |                      |                                           |                          | MCKNIGHT                     | View          |
| 4                                                                     |                                      |                      |                                           |                          | MCKNIGHT                     | View          |
| d a Participant                                                       |                                      |                      |                                           |                          |                              |               |
|                                                                       |                                      |                      |                                           |                          |                              |               |
|                                                                       |                                      |                      |                                           |                          |                              |               |
|                                                                       |                                      |                      |                                           |                          |                              |               |